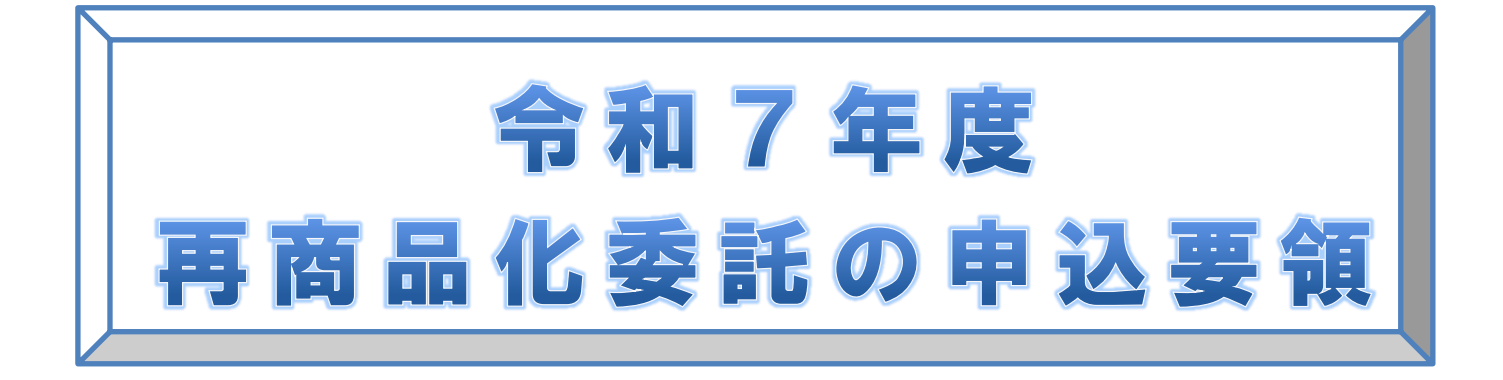

| 【 目 次 】<br> .申込みについて ・・・・・・・・・・・・・・・・・・・・・・・・ 1 |
|-------------------------------------------------|
| Ⅱ. 契約について ・・・・・・・・・・・・・・・・・・・・・・・・・ 1           |
| Ⅲ.申込・非申込判断チャート・・・・・・・・・・・・・・・・・・・・・・ 2          |
| Ⅳ. オンラインによる申込(非申込)手続き方法等 ・・・・・・・・ 3             |
| 1.オンライン申込(非申込)に当たっての注意事項 ・・・・・・ 3               |
| 2.REINS(オンラインシステム)へのログイン方法・・・・・・・・4             |
| 3.マニュアル参照方法 ・・・・・・・・・・・・・・・・・・・・・ 7             |
| V. 申込用紙の郵送による申込方法・・・・・・・・・・・・・・・・ 9             |

## 令和6年12月

公益財団法人日本容器包装リサイクル協会

# 1. 申込みについて

〔1〕申込対象者 - 「容器包装リサイクル法」の対象となる特定事業者 対象となる特定事業者に該当するか否かの確認は、P2の「申込・非申込判断チャート」に基づきご判断ください。

- [2] 申込方法 インターネットによるオンライン申込、または申込用紙の郵送による申込み
- [3] 申込期間 令和6年12月9日(月)~令和7年2月14日(金)(郵送の場合は当日消印有効)
- [4] 申 込 先 ー 申込用紙の郵送による申込みの場合は、送付状(同封書類の1枚目)に記載の商工 会議所・商工会

# ||. 契約について

〔1〕オンラインによる申込みの場合 ー 申込受付後、所定の期間を経た後に、当協会より貴社が申込時 に使用された E-Mail アドレス宛に「再商品化委託承諾書」の発 行を通知いたします。

[2] 申込用紙の郵送による申込みの場合-申込受付後、所定の期間を経た後に、当協会より「再商品化委託 承諾書」のオンライン発行通知書(ユーザーID・パスワード記載) を郵送し、お知らせいたします。

【申込み~請求までのフローチャート】

(1) オンラインによる申込みの場合

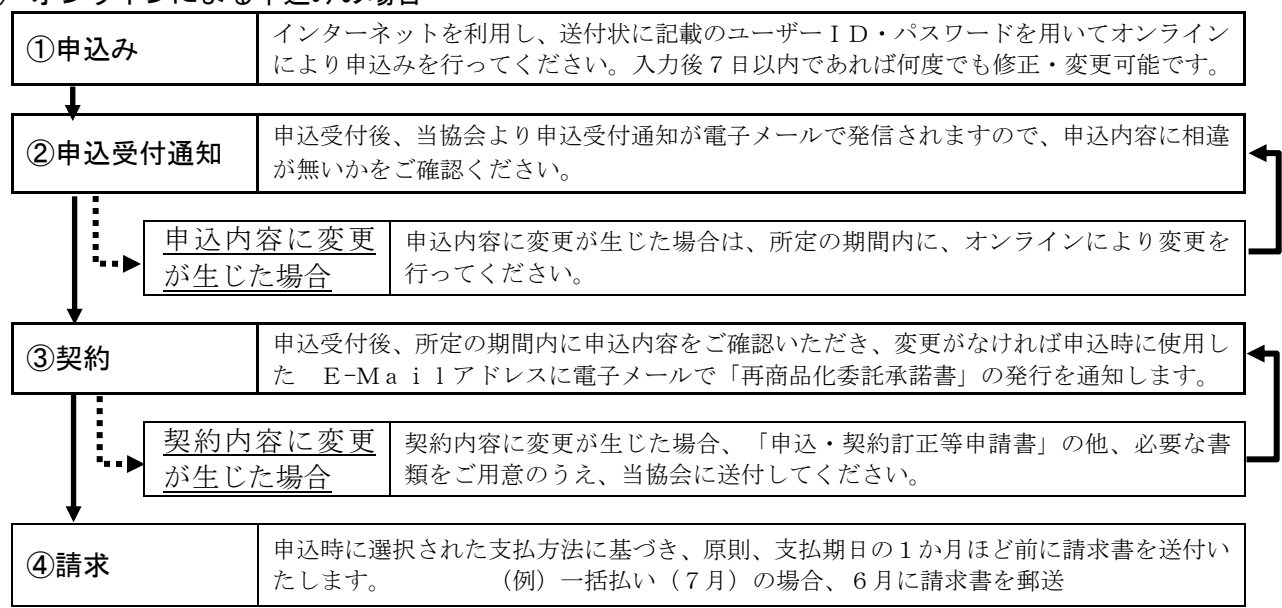

(2) 郵送による申込みの場合

| <ul> <li>①申込用紙1・2に必要事項を記入し、商工会議所・商工会宛に返信用封筒で郵送してさい。</li> <li>(申込用紙1・2の記入方法については、P9~11をご参照ください。)</li> </ul>               |                                                                                                    |  |  |
|----------------------------------------------------------------------------------------------------|----------------------------------------------------------------------------------------------------|--|--|
| <ul> <li>●</li> <li>● 申込受付後、所定の期間を経た後に、当協会より「再商品化委託承諾書」のオンライ</li> <li>⑦ 申込受付・契約</li> <li>申込内容に相違が無いかをご確認ください。</li> </ul> |                                                                                                    |  |  |
| <u>申込 (</u><br><u>に相違</u><br><u>あった</u>                                                                                  | <ul> <li>              R約)内容             博込内容の相違または契約内容に変更が生じた場合は、「申込・契約訂正等             申請書」の他、必要な書類をご用意のうえ、当協会に送付してください。             (注)オンライン発行した「再商品化委託承諾書」をお手元で印刷してご送             付いただく必要はありません。      </li> </ul> |  |  |
| 3請求                                                                                                    | 申込時に選択された支払方法に基づき、原則、支払期日の1か月ほど前に請求書を送付い<br>たします。 (例)一括払い(7月)の場合、6月に請求書を郵送                                                                                                    |  |  |

# |||. 申込・非申込判断チャート

Г

再商品化委託申込は、申込年度1年間(令和7年4月1日~令和8年3月31日)の容器包装のリサ イクル費用を申込締切日(令和7年2月14日)以前に確定している貴社の直近の決算における1年分 の容器包装排出量から算出し、予定前払いでお預かり、翌年精算する仕組みとなっています。本申込み は1年度ごとの単年度契約ですので、毎年お手続きが必要です。以下の内容をご確認のうえ、申込また は非申込のお手続きを行ってください。

非申込のお手続きにつきましては、同封の「非申込FAX返信票」もしくはオンラインの「非申込登 録」にてお手続きが可能です。(事業者名や所在地等の入力を省ける等のメリットがあるため、当協会 ではオンラインによる手続きを推奨しております。)

٦

| <ol> <li>申込年度に容器包装に係る事業(①容器・包装を利用して中身を販売する ②容器自体を製造する</li> <li>③容器包装が付された商品または容器自体を輸入する)を行いますか?</li> </ol> |                                                                               |                                                                                                    |                                                                      |                                                                                                    |                                         |
|----------------------------------------------------------------------------------------------------|-------------------------------------------------------------------------------|----------------------------------------------------------------------------------------------------|----------------------------------------------------------------------|----------------------------------------------------------------------------------------------------|-----------------------------------------|
|                                                                                                    |                                                                               |                                                                                                    |                                                                      | い<br>い<br>え                                                                                                    |                                         |
|                                                                                                    | はい                                                                            | <ul> <li>※オンラインもしくは「非申込FAX返信票」にて非申込のお手続きを行ってください。</li> <li>【以前は行っていたが令和7年度は行わない】※再開の可能性あり<br/>非申込の理由3を選択してください。</li> <li>【以前は行っていたが今後は行わなくなった】※再開の可能性なし<br/>「非申込FAX返信票」裏面の「事業の廃止に関する通知」にご記入・押印のうえオペレーションセンター宛てにご郵送ください。オンラインの場合は、「非申込登録」にて必要事項を入力後、プリントアウトした用紙に押印しご郵送ください。</li> <li>【該当事業を行っていない】</li> </ul> |                                                                      |                                                                                                    |                                         |
|                                                                                                    |                                                                               |                                                                                                    |                                                                      |                                                                                                    |                                         |
| 2. 会社全                                                                                                    | 体の従業員数<br>                                                                    | <u>または</u> 総売上                                                                                                    | .局が甲込基準に該当                                                           | 当しますか?                                                                                                    | 1                                       |
|                                                                                                    |                                                                               | ·③来1重<br>(B以外)                                                                                                    | 21人以上                                                                | 2億4.000万円超                                                                                                    | -                                       |
|                                                                                                    | B. 商業、サー                                                                      | ビス業                                                                                                    | 6人以上                                                                 | 7,000万円超                                                                                                    |                                         |
|                                                                                                    |                                                                               |                                                                                                    | -                                                                    | いいえ                                                                                                    | -                                       |
|                                                                                                    | はい                                                                            | ※オンラインもしくは「非申込FAX返信票」にて非申込のお手続きを行ってください。<br>【従業員数・総売上高 両方とも該当しない】<br>非申込の理由1-アーウのいずれかを選択してください。(従業員数・売上高の記入                                                                                                    |                                                                      | さい。<br>売上高の記入必須)                                                                                                    |                                         |
| 3. 上記対<br>ものです                                                                                             | 象事業に係る<br>けか?                                                                 | 容器包装は中身                                                                                                    | と分離すると不要(                                                            | こなり、最終的に家庭からゴミとな                                                                                                    | いて捨てられる                                 |
|                                                                                                    |                                                                               |                                                                                                    |                                                                      | いいえ<br>いいえ                                                                                                    |                                         |
|                                                                                                    | はい                                                                            | ※オンラインもし<br>【家庭からは排<br>非申込の                                                                                                    | しくは「非申込FAX返<br>啡出されず、全て飲食<br>理由1-エ <mark>を選択して</mark>                | 信票」にて非申込のお手続きを行ってくだ<br>店や企業などで排出される】<br>てください。                                                                         | さい。                                     |
| <ol> <li>4.確定し</li> <li>回収量、</li> <li>※確定してい</li> <li>※事業系費消にてお申込、</li> <li>してお申込、</li> </ol>              | <b>ている直近の</b><br><u>事業系費消量</u><br>る決算期間が1年<br>量(家庭から排出<br>みください。<br>突 器 句 法 の | 決算における、<br><u> </u> <u> </u> の数字をご準備<br>に満たない、もし<br>はされず、企業や飲ま<br>判断 に ついこ                                                                                                    | 製造・利用種別、<br>備のうえ、申込用紙<br>くは1年を超える場合は<br>食店などで排出される量<br>て け 当 協 会 H P | 素材、用途ごとの <u>1年分の容器包装</u><br>またはオンラインにて申込を行っ<br><u>1年分に換算した数字</u> をご準備ください。<br>はあるが、その <u>数量が把握できない場合</u><br>の「イラストで目ろ「 | <u>表の排出量、自主</u><br>てください。<br>は、「簡易算定方式」 |

(https://www.jcpra.or.jp/container/quick/usage/tabid/882/index.php) をご確認のうえ、ご不明な点は当協会コー ルセンター(03-5251-4870)へお問い合わせください。

# Ⅳ. オンラインによる申込(非申込)手続き方法等

## 1. オンライン申込(非申込)に当たっての注意事項

### ■オンラインによる受付時間

オンラインによる受付時間は、毎日 7:00~23:00(土日・祝祭日を含む)となっており、 その他の時間帯には受付いたしておりません。

### ■動作環境

推奨動作環境は以下のとおりです。 【動作環境】 <sup>(</sup>のパソコン: Windows10 / Windows11

◎ブラウザ:Windows 10 / Google Chrome 、 Microsoft Edge Windows 11 / Google Chrome 、 Microsoft Edge

- 注1) Windows Update にて Windows 用更新プログラムを最新化してください。
- 注2) ログインにはブラウザの設定が必要な場合があります。(設定内容は「オンライン手続き」画面の下欄「ログインできない場合はこちらをご確認ください」をクリックしてオンライン操作Q&Aを参照してください)

◎印刷時に必要な環境:プリンタ

:印刷用ソフト: Adobe Acrobat Reader 9.0 以上 ※ヘルプページでダウンロードできます。

◎推奨解像度:1024×768 ピクセル

◎推奨ブラウザフォントサイズ:中

### ■オンラインによる申込(非申込)時のご注意

- ◎初回ログイン時に変更したパスワードは、今後のログインの際に必要になります。また、不正なアクセスを 防止するため、ユーザID・パスワードの管理につきましてはご注意ください。
- ◎オンラインによる申込みにおいては、『申込用紙1(基本情報)の入力』、『申込用紙2(算定用紙)の入力』、 『再商品化実施委託料金の支払方法の入力』の順に実施していただいた後に、<u>申込登録入力画面上の</u> <u>[申込確定]ボタンをクリックしないと処理を完了したことになりません。</u> 必ず[申込確定]ボタンをクリックするようにしてください。
- ◎オンラインへの入力にあたっては、『TOP PAGE 画面』に掲載している「入力時の注意点・チェックポイントにつ いて」を必ずご確認ください。
- ◎令和6年度以前の申込内容の確認は、オンライン画面上のメニューから「申込状況照会」を選択してご確認く ださい。

## 再商品化委託の申込みに関するお問合せ先

| オンライン画面操作、ユーザ ID・パスワードについて                                                 |
|----------------------------------------------------------------------------|
| 公益財団法人日本容器包装リサイクル協会 オペレーションセンター (受付時間:平日9:30 ~ 17:30 土日・祝祭日、12/29~1/3 を除く) |
| TEL 03-5610-6261 FAX 03-5610-6245                                          |
| 上記以外および法律の概要、手続きについて                                                       |
| 公益財団法人日本容器包装リサイクル協会 コールセンター(受付時間:平日9:30 ~ 17:30 土日・祝祭日、12/29~1/3 を除く)      |
| TEL 03-5251-4870 FAX 03-5532-9698                                          |

# 2. REINS (オンラインシステム) へのログイン方法

### Webブラウザの起動

「Google Chrome」または「Microsoft Edge」を起動してください。

### ❷URLの入力、協会ホームページへのアクセス

お使いのブラウザのアドレスに「https://www.jcpra.or.jp」と入力して[Enter]キーを押下していただくか、 検索エンジンサイトで リサイクル協会 と入力して検索してください。

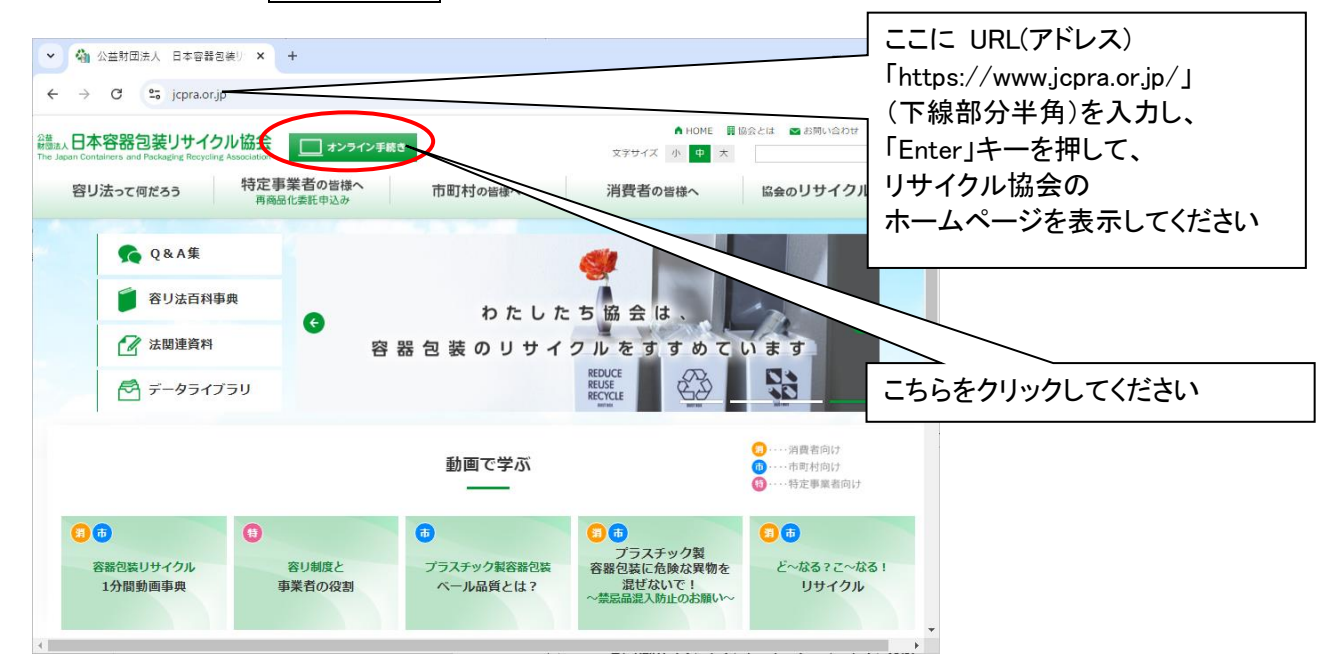

### 

「オンライン手続き」のページが表示されます。画面中央に[<<ユーザIDをお持ちの方はこちらからログインして ください>>]というリンクがあります。このリンクを押下すると、容器包装リサイクル業務ログイン画面が表示され ます。

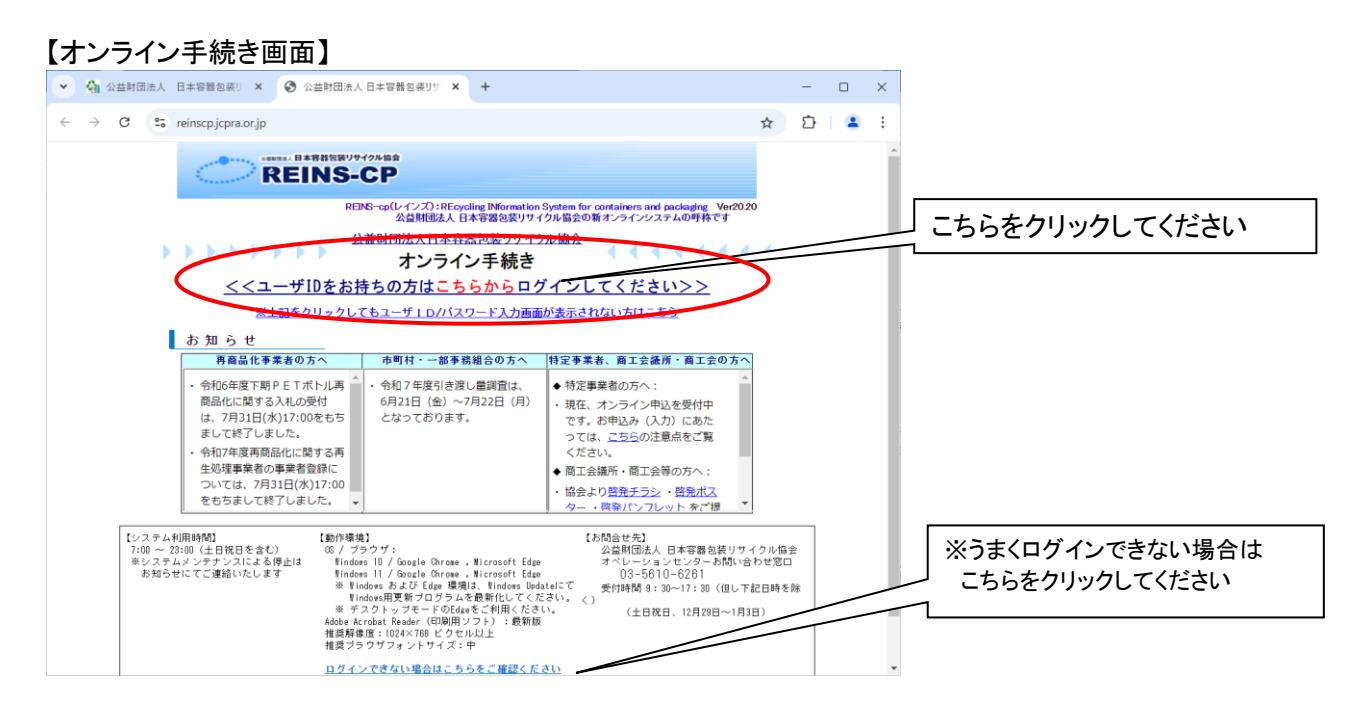

# ❹ユーザ | D、パスワード入力

容器包装リサイクル業務ログイン画面の[ユーザID]欄には、送付状(同封書類の1枚目)に記載されている 貴社(組合)の特定事業者コード(半角数字10文字)を入力してください。 [パスワード]欄には、同様に送付状(同封書類の1枚目)に記載されているパスワードを入力してください。 ユーザIDおよびパスワードを入力しましたら[ログイン]ボタンをクリックしてください。 パスワード使用がはじめての場合はパスワード変更ページが表示されます。 パスワード使用が 2 回目以降の場合は、TOP PAGE が表示されます。

|                                                                                                    | ×                                                                                  |
|----------------------------------------------------------------------------------------------------|------------------------------------------------------------------------------------|
| CREMAL 日本容若包装リサイクル協会<br>REINS-CP                                                                                                    |                                                                                    |
| 容器包装リサイクル業務ログイン<br>(特定事業者、市町村・一部事務組合、再商品化事業者、商工会議所・商工会等向け)<br>本業務はユーザIDをお持ちの方の業務専用サイトになります。一般<br>の方はご利用になれません。IDをお持ちの方はユーザIDとパスワ<br>ードを入力してください。 | ① [ユーザID](特定事業者コード 10 桁)<br>[パスワード](初期パスワードは半角8桁)<br>を入力して[ログイン]ボタンを<br>クリックしてください |
| ユーザID: 4000000000000000000000000000000000000                                                                                                    |                                                                                    |
| <ul> <li>・パスワードを忘れた方はこちら &gt;&gt;</li> <li>・パスワードを変更したい方はこちら &gt;&gt;</li> </ul>                                                                 | •                                                                                  |

### 【パスワードの使用が初めての場合】

| ③ 公益財団法人 日本容器包装リサイクル協会 REINS-CP - □                                                                                                    | ×                                               |
|----------------------------------------------------------------------------------------------------|-------------------------------------------------|
| ****** B本務推過線リサイクル協会 REINS-CP                                                                                                    | <ul><li>① 初期パスワード(半角8桁)</li></ul>               |
| <b>パスワード変更ページ</b><br>セキュリティ上、初期パスワードからの変更を推奨しております。<br>任意のパスワードをご設定いただき、[変更する]のボタンをクリッ<br>クしてログインをお願いいたします。<br>パスワードは英学大文字、英字小文字、数字、記号6文字〜10文字を設<br>定ください。<br>(記号は!-&%\$#_=+/が利用できます) | (リサイクル協会から送付されたもの)<br>を入力してください                 |
| ユーザID: 400000001<br>現在のバスワード:<br>新しいバスワード:<br>新しいバスワード(再):<br>※確認のため再入れください。                                                                                                    | ②新たにご自分でお決めになった<br>新パスワード(半角)を入力して<br>ください      |
| ※変更した新しいパスワードは、大切に保管してください。<br>人事異動の際には、後任にお引き継ぎください。<br>ままする 戻 る<br>④各欄入力後に、[変更する]ボタンを<br>クリックしてください                                                                                 | ③新たにお決めになった<br>新パスワード(半角)を、もう一度<br>この欄に入力してください |

# **G**TOP PAGE

正しくログインすると、以下の TOP PAGE が表示されます。 TOP PAGE には「協会からのお知らせ」、および「業務のご案内」が表示されます。

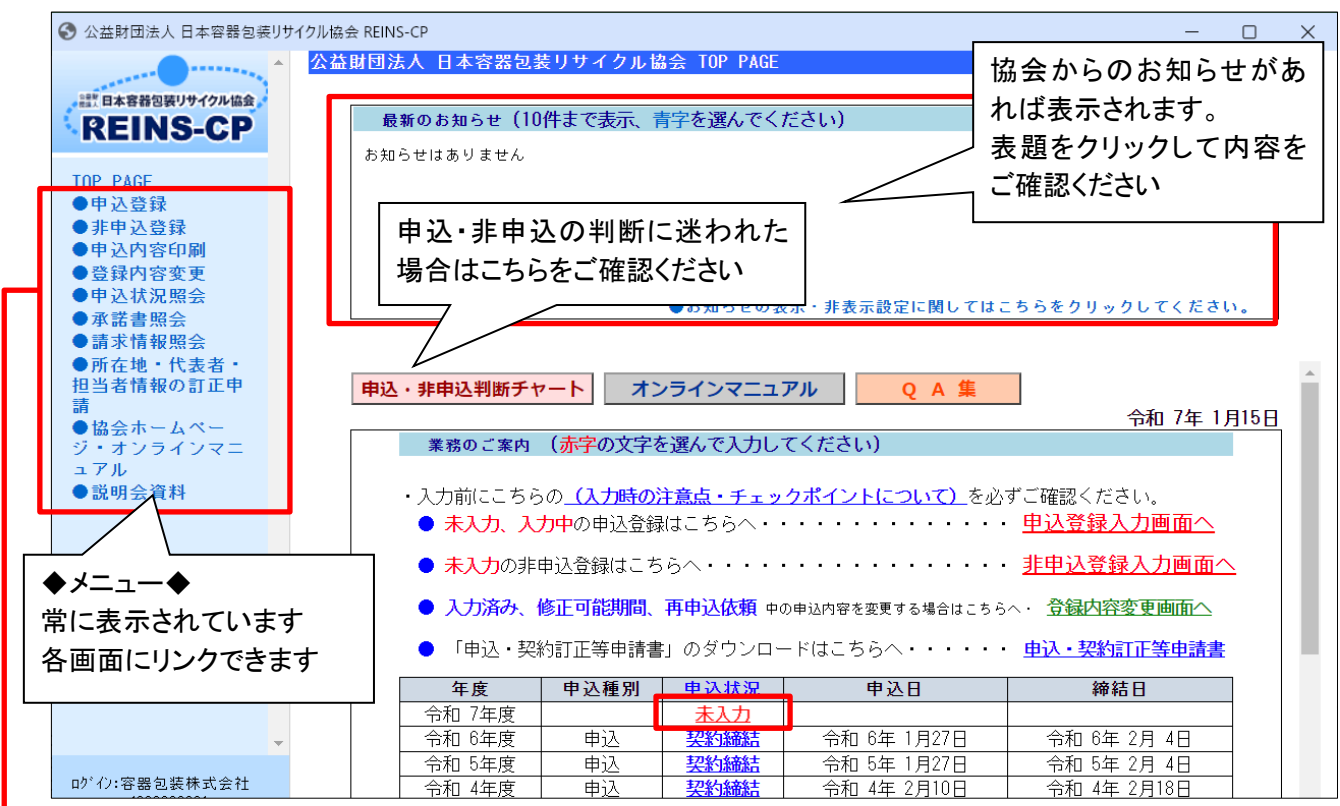

「業務のご案内」に表示される年度ごとの申込状況が「未入力」または「入力中」の場合には、申込みを完了していただく必要があります。

#### 以下に各メニューからリンクされる業務画面の概要を説明します。

| 番号 | メニュー                    | 業務画面の説明                                                                                                    |
|----|-------------------------|----------------------------------------------------------------------------------------------------|
| 0  | 申込登録                    | 申込の入力を行います。画面中央の「申込登録入力へ」を押下しても同じ画面へ遷移しま<br>す。赤字の「未入力」を押下すると申込または非申込を選択する画面へ遷移します。                                             |
| Ø  | 非申込登録                   | 非申込の入力を行います。画面中央の「非申込登録入力へ」を押下しても同じ画面へ遷移<br>します。赤字の「未入力」を押下すると申込または非申込を選択する画面へ遷移します。                                           |
| 3  | 申込内容印刷                  | 申込内容または約款をPDFファイルで作成し印刷することができます。<br>※何度でも確認できます。                                                                              |
| ¢  | 登録内容変更                  | ①で申込登録が完了し、申込状況が「入力済み」または「修正可能期間」になった申込登録<br>内容を変更することができます。<br>申込状況が「入力中」の場合は、①のメニューから継続してください。                               |
| \$ | 申込状況照会                  | ①または②で登録した申込内容等を照会することができます。前年度以前の申込状況等も<br>照会できます。                                                                            |
| 6  | 承諾書照会                   | ①で申込登録が完了し、「修正可能期間(7日)」が過ぎると、「契約締結」し、承諾書がPDF<br>ファイルで発行されます。<br>その承諾書を確認することができます。※何度でも確認できます。                                 |
| a  | ⑦ 請求情報照会                | ①で申込登録した際に選択した支払方法に合わせて、請求書が発行されます。<br>請求書発行時期に請求金額が確認できます。                                                                    |
|    |                         | ※申込時に選択された支払方法に基づき、原則支払期日の1か月前をめどに請求書を発<br>送しますが、申込時期により支払期日が変わる場合があります。                                                       |
| 8  | 所在地・代表者・担当<br>者情報の訂正申請  | 申込登録前(未入力)、または契約締結後に基本情報(所在地、代表者、担当者情報)の変<br>更を行いたい場合、訂正申請を行うことができます。                                                          |
| \$ | 協会ホームページ・<br>オンラインマニュアル | 協会ホームページやREINSのオンラインマニュアルを参照したい場合、こちらから参照可<br>能です。画面左下の「ヘルブ」ボタンを押下しても同じ画面が表示されます。<br>オンラインマニュアルは画面中央の「オンラインマニュアル」を押下しても確認できます。 |

# 3. マニュアル参照方法

画面中央の「オンラインマニュアル」をクリックすると、オンラインでの申込・非申込方法、申込内容修正方法などの詳細が記載されたオンラインマニュアルをご参照いただけます。

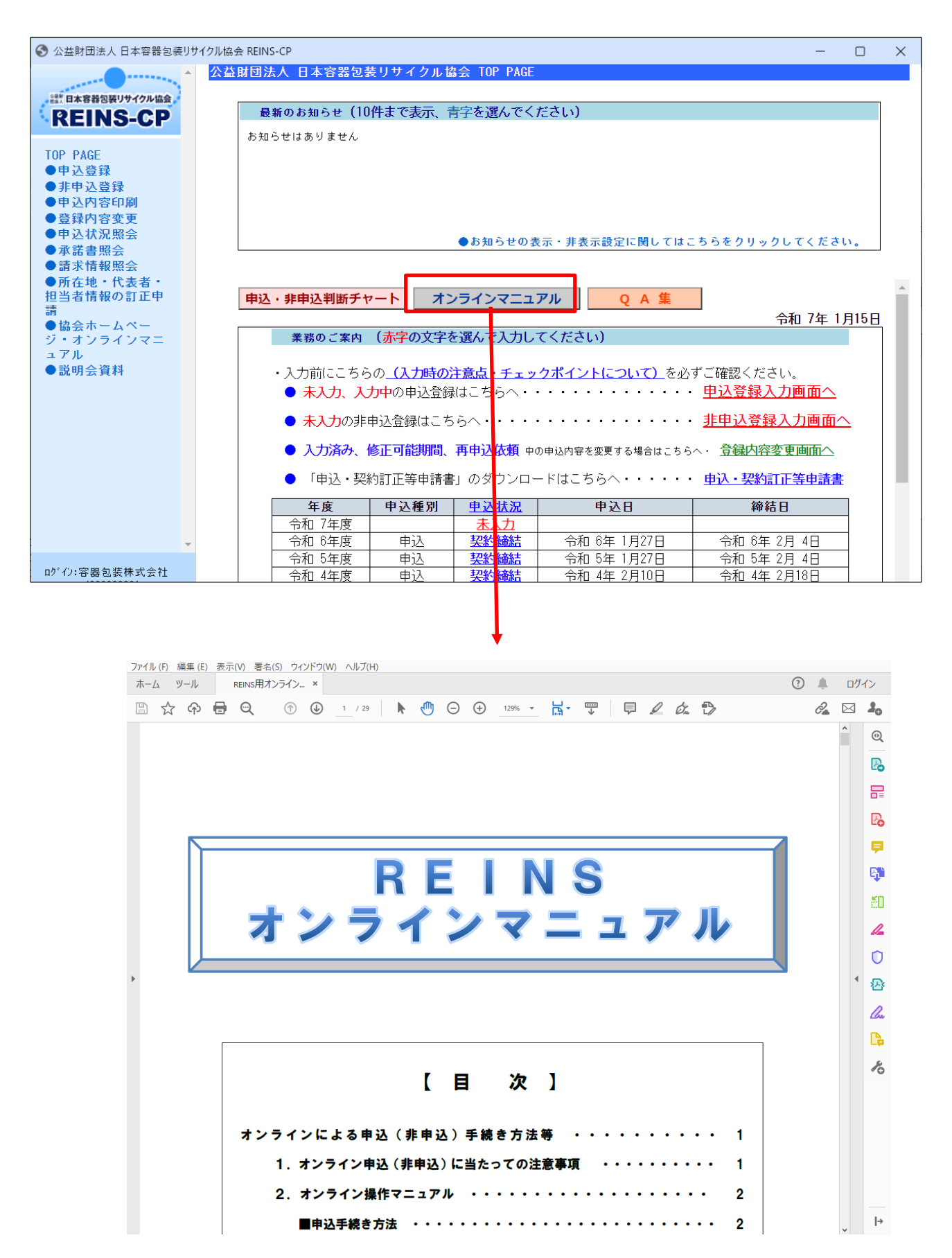

【目次】の参照したい項目をクリックすると該当のページにジャンプしますので、記載内容をご確認のうえ、オンラ インでの手続きを行ってください。

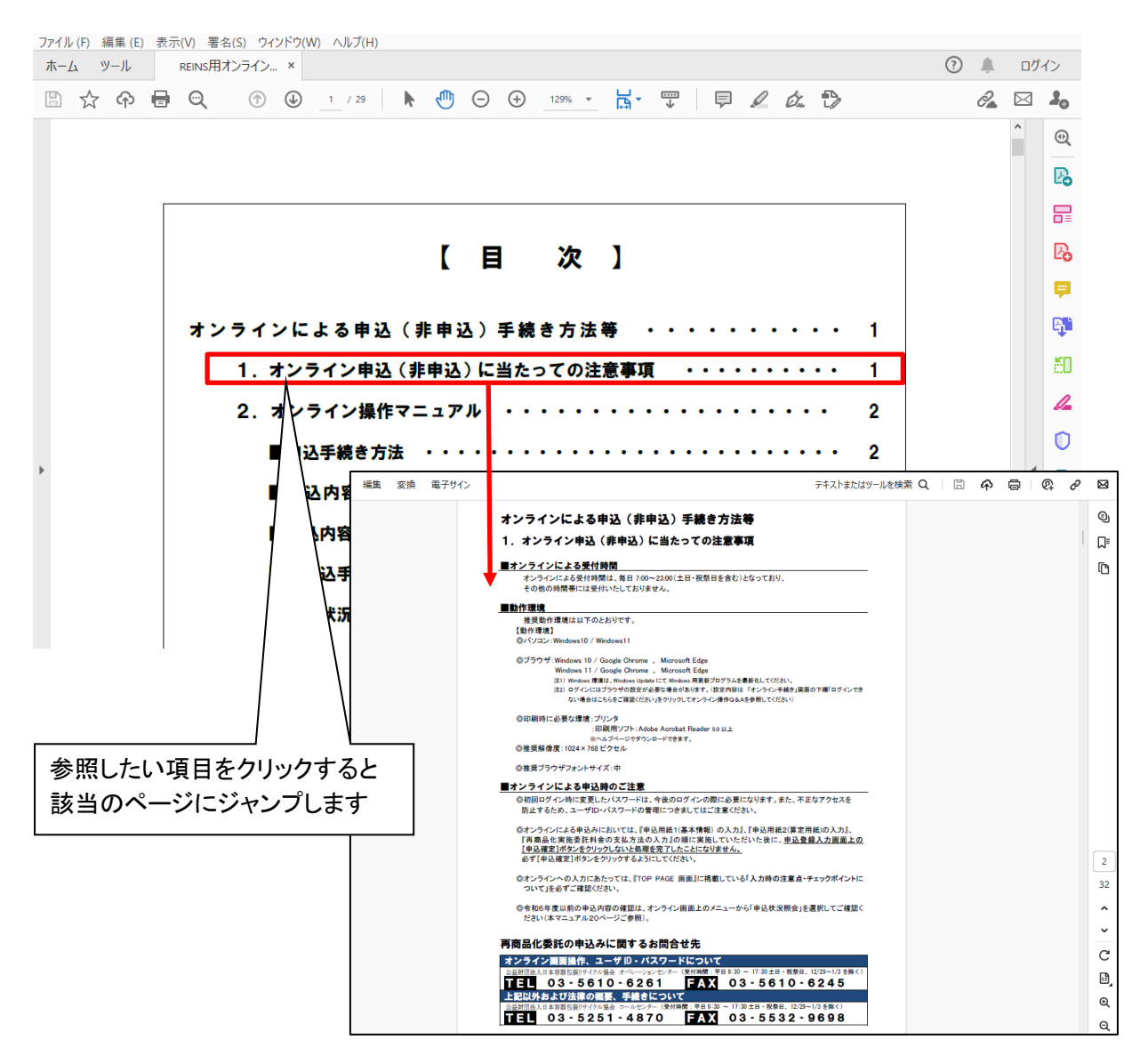